定期口座開設(定期新約時)操作の流れ(携帯電話編)

平成25年12月16日以降に定期口座開設をされる初回のみ、お取引時の確認をさせ ていただきます。ここでは、お取引時確認操作を含めました定期口座開設操作の流れをご 案内します。

また、一度、以下の操作でお取引時確認をさせていただきましたお客さまは、7~9の 取引時確認操作をすることなく定期口座を開設いただけます。

1 ログインします。

2 メインメニューより「定期」を選択します。

|                                | • |
|--------------------------------|---|
| 信用金庫<br>信金太郎様                  |   |
| 1]残高照会<br>2]入出金明細照会            |   |
| 3 振込<br>4 定期                   |   |
| <u>5 外貨</u><br>6 <u>カードローン</u> |   |
| 7]事故届け<br>8]契約情報変更<br>9]配記履展昭会 |   |
| [*]メイン画面                       |   |
| <u>#]ログアウト</u><br>0]お問い合わせ     |   |

3 定期預入を選択します。

|                                 | ٩ |
|---------------------------------|---|
| 信用金庫<br>信金太郎様                   |   |
| 定期                              |   |
| [ <u>1] 定期預入</u><br>[2]定期預金口座照会 |   |
| [*]メニュー<br>[#]ロクアウト             |   |

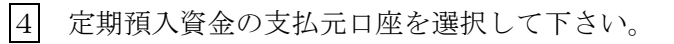

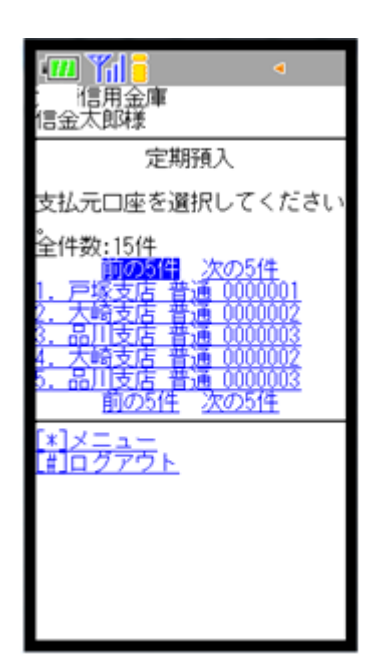

5 お預入金額を決定します。

- ①お預入金額を入力します。
- ② 「次へ」をクリックします。

| <ul> <li>【□】 【□】 【□</li> <li>【□】 【□】 【□</li> <li>【□】 【□</li> <li>【□</li> <li>【□</li></ul> |
|----------------------------------------------------------------------------------------------------|
| 定期預入                                                                                                    |
| お預入金額を入力してください<br>。                                                                                                    |
| お預入金額(円):                                                                                                    |
| ② 次へ 戻る                                                                                                    |
| [ <u>*]メニュー</u><br>[#]ログアウト                                                                                                    |
|                                                                                                    |
|                                                                                                    |
|                                                                                                    |
|                                                                                                    |

6 定期新約を選択します。

7 お取引時確認の項目を入力します。

- ③ お取引を行う目的を選択します。
   「その他」を選択された場合は、目的を30文
   字以内で下枠に入力して下さい。
   (複数選択可能)
- ① 職業を選択します。
   「その他」を選択された場合は、職業を30文字
   以内で下枠に入力して下さい。

(複数選択は出来ません。複数該当される場合は、 「その他」を選択し、ご職業を30文字以内で 下枠に入力して下さい。)

⑤「次へ」をクリックします。

| [用金庫     信金太郎様                                                                                   |
|--------------------------------------------------------------------------------------------------|
| 定期預入                                                                                             |
| 定期預入方法を選択してくださ<br>い。                                                                             |
| <ol> <li>1)定期入金</li> <li>登録済の定期振替先口座に入金します。</li> <li>(2)定期新約</li> <li>定期預金口座を新規開設します。</li> </ol> |
| :<br>[*]メニュー<br>[#]ログアウト                                                                         |
|                                                                                                  |
| 統合 太郎様                                                                                           |
| 定期新約                                                                                             |
| 犯罪収益移転防止法に基づき、<br>当金庫との取引目的およびご職<br>業等をお伺いいたします。                                                 |
| 以下の項目をご入力のうえ、「<br>次へ」ボタンを押してください<br>。(取引を行う目的は複数選択<br>可)                                         |
| 取引時確認                                                                                            |
| 取引を行う目的<br>(生計費決済)<br>事業費決済<br>に給与受取/年金受取<br>に貯蓄/資産運用<br>同融資<br>の外国為替取引<br>のの他                   |
| その他を選択した場合は、以下<br>その他を選択した場合は、以下<br>に必ず入力してください。<br>※30文字以内                                      |
| 職業<br>○会社役員/団体役員<br>○会社員/団体職員<br>○公務員<br>○個人事業主/自営業                                              |
| ○パート/アルパイト/派遣社<br>員/契約社員<br>○主婦<br>○学生                                                           |
| ○Ĵ職された方/無職の方<br>○その他<br>その他を選択した場合は、以下<br>に必ず入力してください。<br>※30文字以内                                |
| ×                                                                                                |
| 戻る次へ。                                                                                            |
| [*]メニュー<br>[#]ログアウト                                                                              |

8 お取引時確認内容を確認し「登録」をクリックします。

| 📶 🎢 🚦 🔍 🤸                                                                                                    |         |
|----------------------------------------------------------------------------------------------------|---------|
| 統合 太郎様                                                                                                    |         |
| 定期新約                                                                                                    |         |
| ご入力内容をご確認後、「<br>」ボタンを押してください                                                                                                    | 登録<br>。 |
| 取引時確認                                                                                                    |         |
| 取引を行う目的:<br>生計費決済<br>事業受取/年金受取<br>貯蓄/資産運用<br>融資<br>外国為替取引<br>その他具体的な内容1そ<br>具体的な内容3<br>職業:<br>その他具体的な内容1そ<br>したの容3<br>職業:<br>その他具体的な内容1そ<br>具体的な内容1そ<br>具体的な内容2その他具<br>な内容3 | の体的の体的  |
| 戻る登録                                                                                                    |         |
| [ <u>*]メニュー</u><br>[ <u>#]ログアウト</u>                                                                                                    |         |

9 登録結果をご確認後、「次へ」をクリックします。

|                                                                                                    |                                                                                                    | <                          |
|----------------------------------------------------------------------------------------------------|----------------------------------------------------------------------------------------------------|----------------------------|
| 統合 太郎樹                                                                                                    | ŧ                                                                                                    |                            |
| ٦<br>ג                                                                                                    | E期新約                                                                                                    | 5                          |
| 下記内容を登                                                                                                    | 録しま                                                                                                    | ミレた。                       |
| 取                                                                                                    | 引時確                                                                                                    | 認                          |
| 取生事給貯融外そそ具な業そそ具なう決決取資産しな3 したのでは内容での体内での体内での体内でのないのです。 しんしつ しんしょう おんしい しんしょう しんしょう しんしょ しんしょ | 1967<br>第4<br>第4<br>第4<br>第4<br>第5<br>第5<br>第5<br>第5<br>第5<br>第5<br>第5<br>第5<br>第5<br>第5<br>第5<br>第5<br>第5 | です1その他<br>での他具体的<br>での他具体的 |
| 受付番号:<br>270716016<br>受付時刻:<br>2013年10月<br>14時35分3                                                                                                    | RX8<br>118日<br>1秒                                                                                          |                            |
|                                                                                                    | 次へ                                                                                                    |                            |
| [ <u>*]メニュー</u><br>#ログアウ                                                                                                    | Þ                                                                                                    |                            |

- 10 定期預金種類を選択します。
- 11 「預入期間」を選択します。
- 12 定期預金の内容をご確認後、確認用パスワードを入力します。
  - ⑥ 確認用パスワードの該当の数字を入力します。
  - ⑦ 「実行」をクリックします。

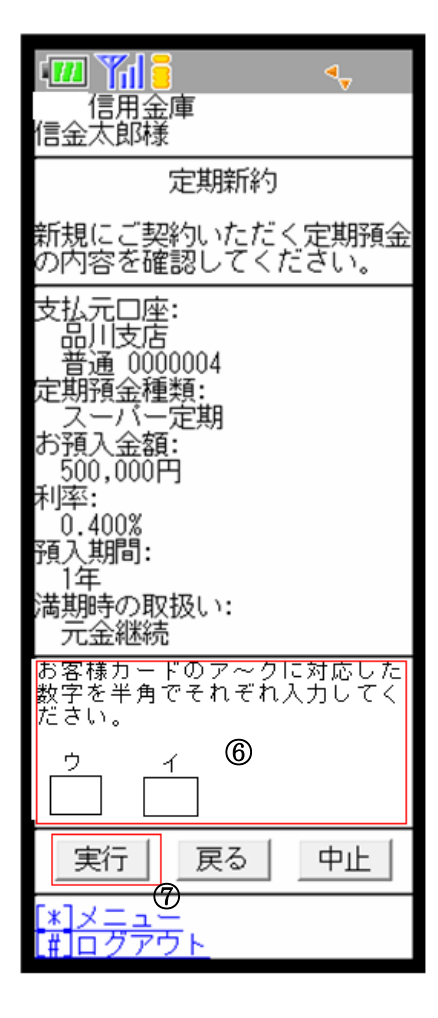

## 13 取引結果確認画面

定期預入取引が完了しました。

| <u> </u>                                                                  | ۹,               |
|---------------------------------------------------------------------------|------------------|
| ; 信用金庫<br>信金太郎様                                                           |                  |
| 定期新                                                                       | 約                |
| お取引いただきあ<br>いました。下記の<br>した。                                               | りがとうござ<br>内容で承りま |
| 支払品<br>定<br>1<br>1<br>1<br>1<br>1<br>1<br>1<br>1<br>1<br>1<br>1<br>1<br>1 |                  |
| 一元金継続                                                                     |                  |
| 受付番号:<br>2V0716016FK2<br>受付時刻:<br>2003年08月16日<br>14時35分31秒                |                  |
| [ <u>*]メニュー</u><br>[#]ログアウト                                               |                  |

\*表示画面は、すべてサンプル画面のため、実際の画面とは異なります。